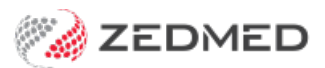

## Extend a schedule (one-off)

Last Modified on 07/10/2024 1:49 pm AEDT

Extend a doctor's schedule for a specific day without changing their ongoing schedule. This article is for one-off extensions. See the Change a Schedule (ongoing) article for ongoing or permanent changes to a schedule.

To extend a schedule:

- 1. Go to Zedmed's Reception tab.
- 2. Select Appointments.

The Appointments Display Grid screen will open.

- 3. Select the **Doctor** or **Resource**.
- 4. Right-click on the session you want to extend.
- 5. Select Extend schedule.

The Daily Schedule screen will open. Changes here will only apply to this session.

- 6. Update the End Time or Start Time as required.
- 7. Select Close to save and exit.

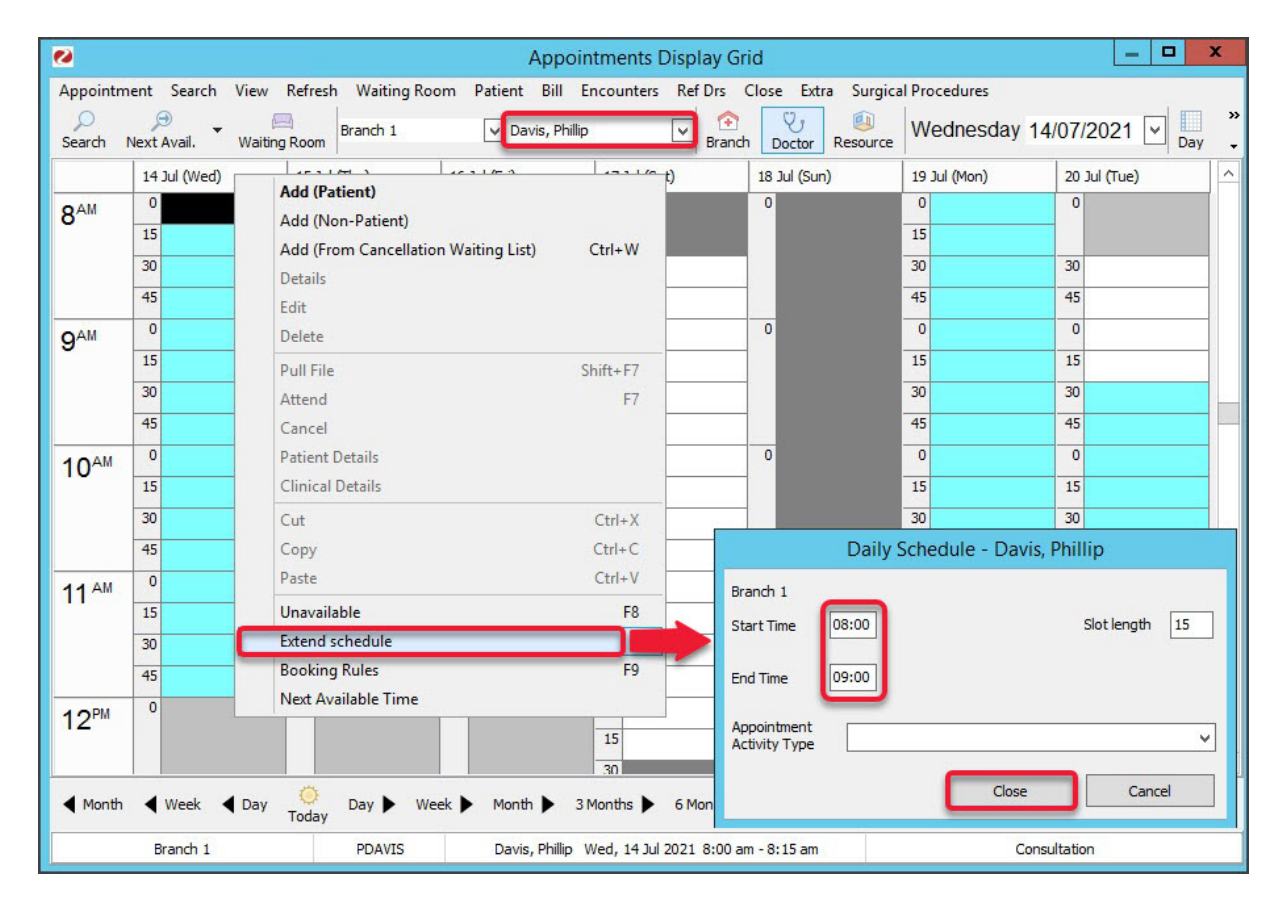